无法远程登入MySQL的几种解决办法[1] PDF转换可能丢失图 片或格式,建议阅读原文

https://www.100test.com/kao\_ti2020/243/2021\_2022\_\_E6\_97\_A0\_ E6\_B3\_95\_E8\_BF\_9C\_E7\_c98\_243885.htm 方法一: 尝试 用MySQL Adminstrator GUI Tool登入MySQL Server, Server却 回复错误讯息:Host 60-248-32-13.HINET-IP.hinet.net is not allowed to connect to this MySQL server 这个是因为权限的问题

,处理方式如下: shell>mysql --user=root -p 输入密码 mysql>use mysql mysql>GRANT

SELECT,INSERT,UPDATE,DELETE ON [db\_name].\* TO [username]@[ipadd] identified by [password]. [username]:远程登 入的使用者代码 [db\_name]:表示欲开放给使用者的数据库称 [password]:远程登入的使用者密码 [ipadd]:IP地址或者IP反查 后的DNS Name,此例的内容需填

入60-248-32-13.HINET-IP.hinet.net ,包函上引号()(其实就是 在远端服务器上执行,地址填写本地主机的ip地址。)如果希 望开放所有权限的话请执行:mysql>0update user set Oselect\_priv=Y,Insert\_priv=Y,Update\_priv=Y,Odelete\_priv=Y, Create\_priv=Y,Drop\_priv=Y,Reload\_priv=Y,shutdown\_priv=Y, Process\_priv=Y,File\_priv=Y,Grant\_priv=Y,

references\_priv=Y,Index\_priv=Y,Alter\_priv=Y,Show\_db\_priv=Y, Super\_priv=Y,Create\_tmp\_table\_priv=Y,Lock\_tables\_priv=Y, Execute\_priv=Y,Repl\_slave\_priv=Y,Repl\_client\_priv=Y where user=[username].方法二:如何解决客户端与服务器端的连 接(mysql):xxx.xxx.xxx.is not allowed to connect to this mysql serv 1、进入mysql,创建一个新用户xuys:格式:grant权限 on 数据库名.表名 用户@登录主机 identified by "用户密码". grant 0select,0update,insert,0delete on \*.\* to xuys@192.168.88.234 identified by "xuys1234". 查看结果,执行: use mysql. 0select host, user, password from user. 可以看到在user表中已有刚才创建 的xuys用户。host字段表示登录的主机,其值可以用IP,也可 用主机名,将host字段的值改为%就表示在任何客户端机器 上能以xuys用户登录到mysql服务器,建议在开发时设为%。 3 ./mysqld\_safe --user-root & amp. 记住:对授权表的任何修改 都需要重新reload,即执行第3步。如果经过以上3个步骤还是 无法从客户端连接,请执行以下操作,在mysql数据库的db表 中插入一条记录: use mysql. insert into db values(192.168.88.234,%,xuys,Y,Y,Y,Y,Y,Y,Y,Y,Y,Y,Y,Y). 0update db set host = % where user = xuys. 重复执行上面的第2、3步。 方法三: 附加fbysss解决phpMyAdmin连接远程用户的方法: 1.用root账户登录远程Mysql服务器, grant Oselect, Oupdate, insert, Odelete on \*.\* to sss@192.168.0.114 identified by "sss". Oupdate user set host = % where user = sss. 退出mysql, 在shell下执行 #mysqladmin -u root -p [password] reload #mysqladmin -u root -p [password] shutdown #/etc/rc.d/init.d/mysqld start 2.修改phpMyAdmin目录下 的config.inc.php文件,找到 \$cfg[Servers][\$i][host] 修改为远程 服务器地址 \$cfg[Servers][\$i][user] 修改为sss \$cfg[Servers][\$i][password]修改为sss的密码要注意的是:grant all privilege并不能把"grant"的权限赋给用户,如果要加,可 以直接在mysql中使用use mysql.0update user set Grant\_priv =Y来 达到要求。 100Test 下载频道开通, 各类考试题目直接下载。

## 详细请访问 www.100test.com